- 壹、 登入人事服務網(eCPA)並選擇公務人員個人資料服務網(MyData)
  - 一、使用「服務獎章查詢」之功能,請先登入本總處 eCPA 網站(瀏覽 器網址列輸入 https://ecpa.dgpa.gov.tw),並於應用系統之選項點選 「公務人員個人資料服務網(MyData)」。
  - 二、於 eCPA 選擇自然人憑證、健保卡或行動身分識別(TAIWAN FidO), 以上開 3 種方式登入才可以使用 MyData 網站。

|                                                                                                    |                                                                 |                                                                         | 新公告   下載專區   機關組織                                                                                                    |  |
|----------------------------------------------------------------------------------------------------|-----------------------------------------------------------------|-------------------------------------------------------------------------|----------------------------------------------------------------------------------------------------|--|
| 重要訊息:本系統之個人資料僅供作必要人事資料管理之用,台端利用本系統之個人資料時,請留意遵守個人資料保護法之相關<br>規定,於使用完畢後,儘速刪除銷毀,避免外洩,如有違法致生損害,本總處將依法求償。                             |                                                                 |                                                                         |                                                                                                    |  |
| 自然人憑證<br>機關憑證                                                                                                    | 健保卡登入                                                           | <mark>⊘TAIWAN Fido</mark><br>行動身分識別                                     | 帳號密碼登入                                                                                                    |  |
| 請輸入PinCode                                                                                                    | 請輸入健保卡註冊密碼                                                      | 請輸入身分證字號                                                                | 請輸入eCPA帳號                                                                                                    |  |
| 登入                                                                                                    | 登入                                                              | 登入                                                                      | 請輸入密碼                                                                                                    |  |
| <ul> <li>▲ 忘記密碼<br/>自然人憑證<br/>機關憑證GCA ~ XCA</li> <li>● 首次登入與瀏覽器設定</li> <li>● 自然人或機關憑證驅動程式</li> <li>● MAC及Linux跨平台網站元件</li> </ul> | <ul> <li>▲ 忘記密碼</li> <li>● 登入說明文件</li> <li>● 安裝健保卡元件</li> </ul> | <ul> <li>如何使用自然人憑證註冊?</li> <li>如何使用行動身分識別?</li> <li>有其他使用問題?</li> </ul> | <ul> <li>登入 首次登入說明</li> <li>○ 忘記密碼</li> <li>⑦</li> <li>⑦</li> <li>⑦</li> <li>⑦</li> <li>⑦</li> <li>⑦</li> <li>○</li> </ul> |  |
|                                                                                                    |                                                                 |                                                                         |                                                                                                    |  |

三、登入 eCPA 後於「應用系統」列表中,再依以下圖示步驟1及2點 選,開啟新視窗進入 MyData 網站。

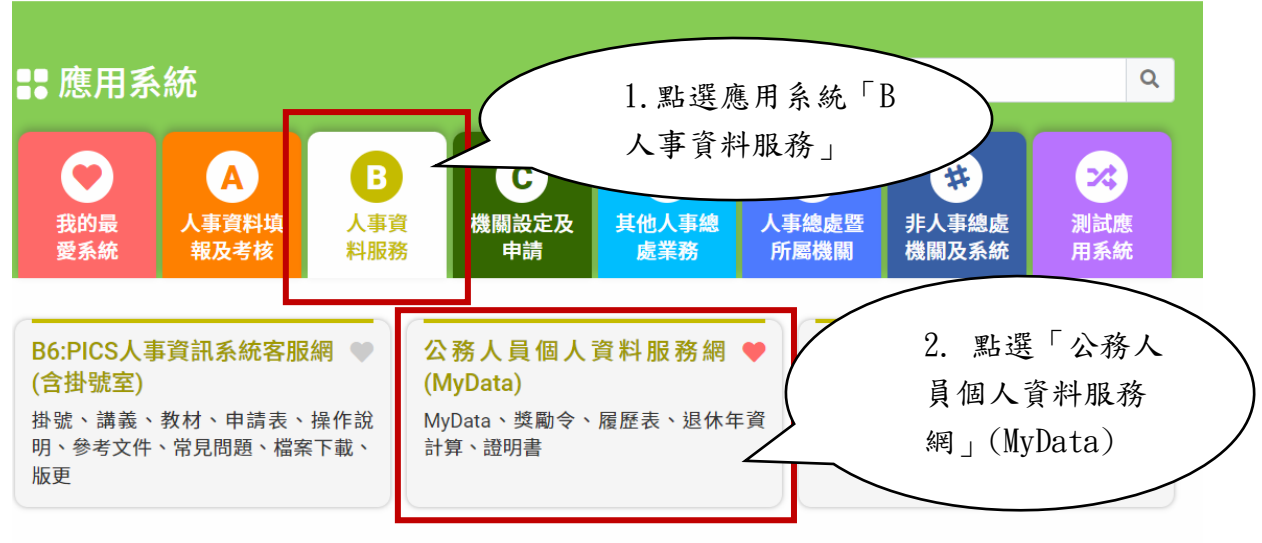

簡易說明:點擊愛心圖示可以加入/取消常用;系統反灰表示不適用您現在之登入方式

## 四、進入「MyData 網站」,畫面如下: 個人校對 獎令檢視 證明書 | 未檢視獎令:<u>1</u>筆 待送出人事人員校對:無 待人事人員處理:無 | 待人事人員處理:無 || 人事人員已處理:無 公務生涯 個人資料 待遇 / 補助 求職 休假/退休 7 資料查詢及校對 可退休日查詢 待遇表查詢 簡要自述維護 修改進度查詢 履歷表下載 軍職年資併計服務獎章切結書 服務獎章查詢 獎徽資料查詢 事求人 可休假日數查詢 老績(成、核)杳詢 證明書申請及查詢 擬任人員具結書與公務人員服務誓言

## 貳、服務獎章查詢功能

一、用途

(一)提供公教人員服務獎章核頒後,使用者可於 MyData 查詢已核頒 的服務獎章資料,並提供行政院院內機關核頒且核頒日期為 111

年1月1日(含),可以線上下載服務獎章 PDF 電子檔。

- (二)使用對象:現職及非現職公教人員,不包含聘用人員、約僱人
  - 員、技工工友駕駛及駐衛警。

(一)於 MyData 網站「休假/退休」選項中,點選「服務獎章查

韵」。

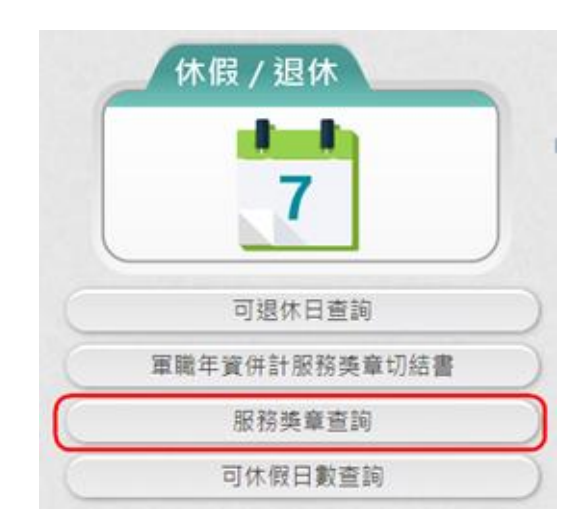

(二) 點選「服務獎章查詢」按鈕。若沒有已核頒資料時,顯示如

下:

| 目前尚未有您的服務獎章資料!! |     |  |
|-----------------|-----|--|
|                 |     |  |
|                 |     |  |
|                 |     |  |
|                 |     |  |
|                 |     |  |
|                 |     |  |
|                 |     |  |
|                 | 回上頁 |  |

(三) 點選「服務獎章查詢」按鈕。若有已核頒資料時,顯示如

下:。

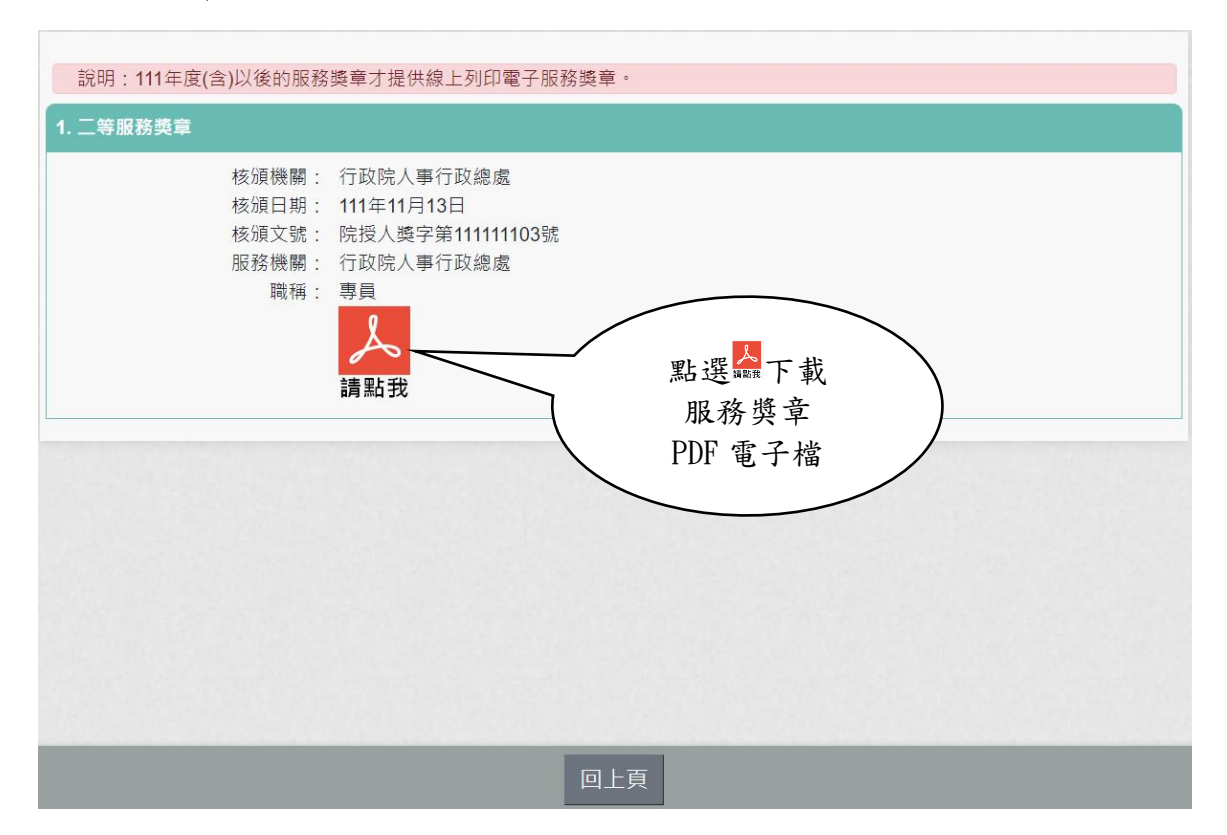

服務獎章 PDF 如下:

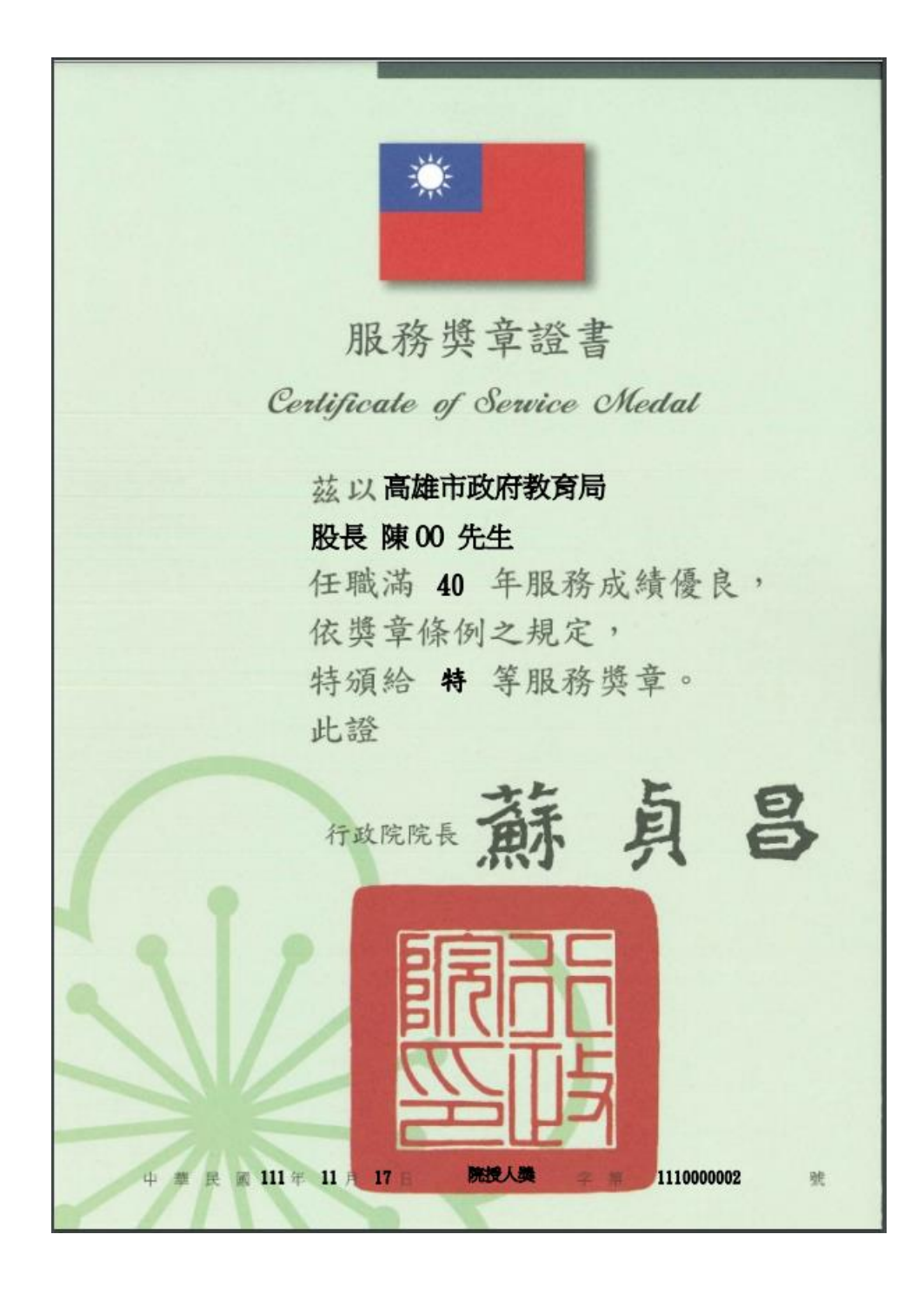

注意:若沒有出現 此按鈕時,請確認核頒機關要為行政院院內機關且 核頒日期要在111年1月1日(含)之後的日期。如下圖所示:

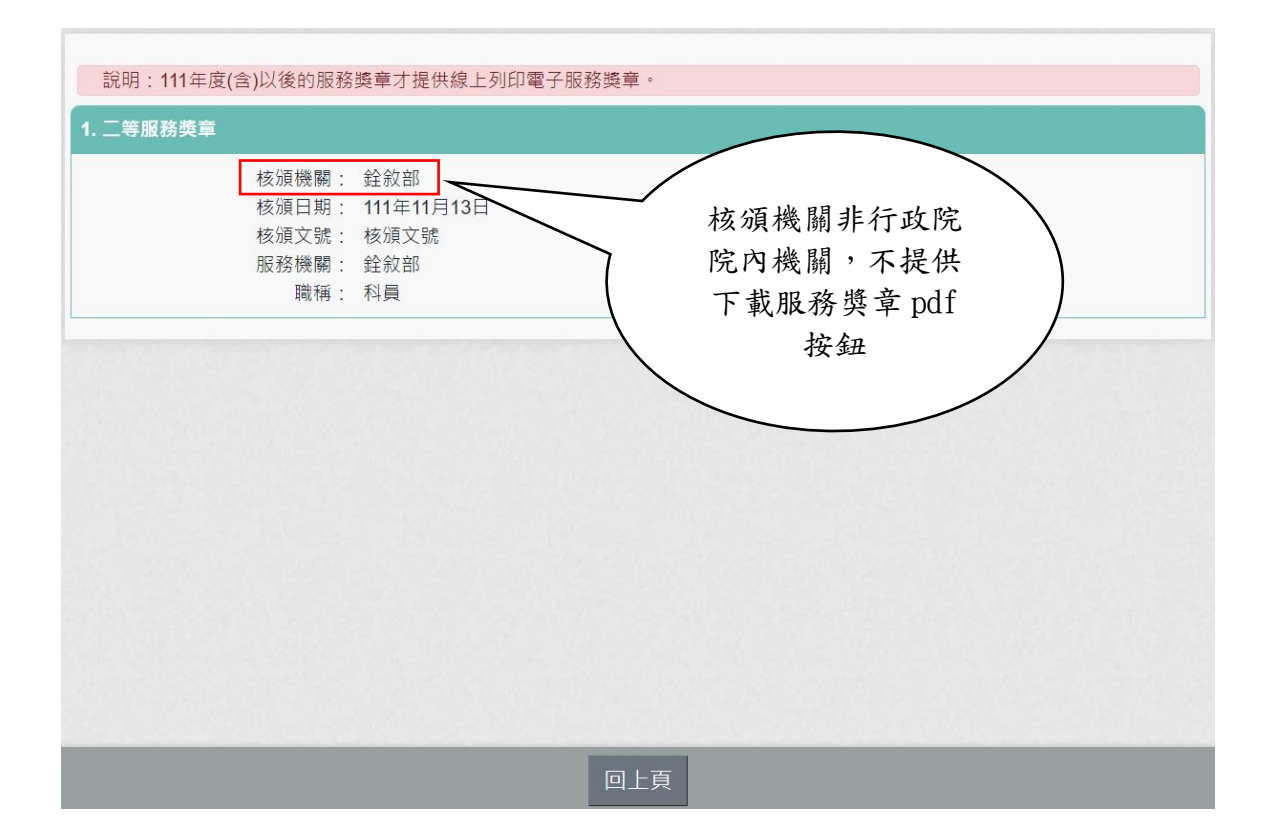

| 說明:111年度(含)以後的服務獎章才提供線上列印電 | 图子服務獎章。   |
|----------------------------|-----------|
| 1. 二等服務獎章                  |           |
| 核頒機關: 行政院人事行政總處            | 09        |
| 核頒日期: 110年09月13日           | 核頒日期在111年 |
| 核頒文號: 院授人獎字第110110         | 1月1日之前,不  |
| 服務機關: 行政院人事行政總處            | 提供下載服務獎章  |
| 職稱: 科員                     | pdf 按鈕    |
|                            | 回上頁       |